# **brother**

# Google Cloud Print vejledning

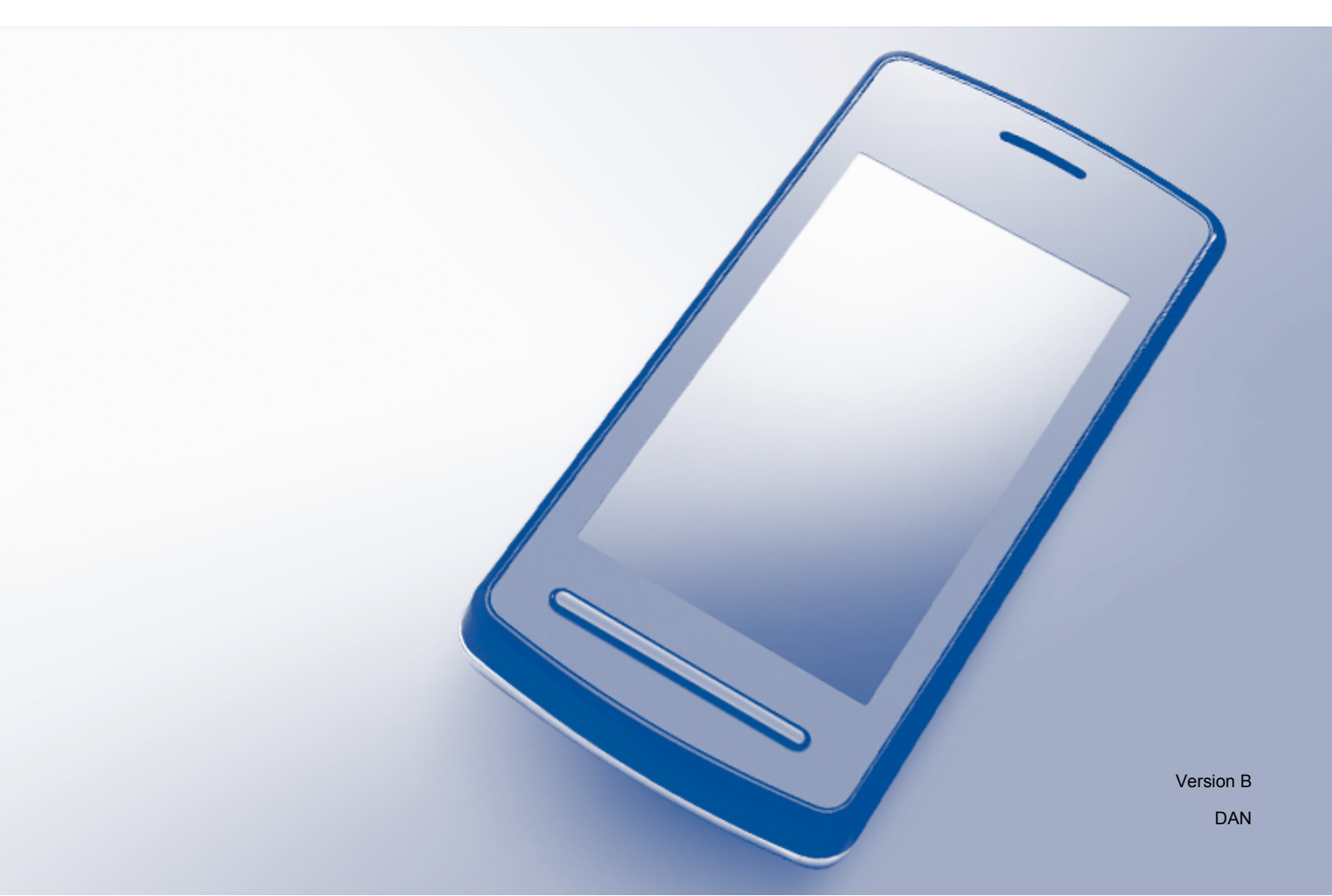

## Definitioner af bemærkninger

Vi bruger følgende stil til bemærkninger gennem hele brugsanvisningen:

**BEMÆRK** Bemærkninger fortæller, hvordan du skal reagere i en given situation, eller giver tip om, hvordan funktionen virker sammen med andre faciliteter.

## Varemærker

Brother-logoet er et registreret varemærke tilhørende Brother Industries, Ltd.

Brother er et varemærke tilhørende Brother Industries, Ltd.

Google, Google Drive, Google Cloud Print, Google Chrome, Chrome OS, Android og Gmail er varemærker tilhørende Google Inc. Brug af disse varemærker er underlagt tilladelser fra Google.

Virksomhederne, hvis software er nævnt ved navn i denne vejledning, har hver især en softwarelicensaftale, der gælder for deres egne programmer.

Alle varebetegnelser og produktnavne fra virksomheder, der vises på Brother-produkter, relaterede dokumenter og andet materiale, er alle varemærker eller registrerede varemærker tilhørende de respektive selskaber.

### Bemærkninger om open source-licenser

Brother-maskiner anvender open source-software til Google Cloud Print.

Du kan læse bemærkningerne om open source-licenser på hjemmesiden for din model i Brother Solutions Center Brother Solutions Center (<u>http://solutions.brother.com/</u>). Klik på **Manualer**, og vælg dit sprog.

©2013 Brother Industries, Ltd. Alle rettigheder forbeholdes.

## Indholdsfortegnelse

| 1      | Indledning                                                                                                    | 1                |
|--------|----------------------------------------------------------------------------------------------------|------------------|
|        | Oversigt                                                                                                    | 1                |
|        | Krav til hardware                                                                                                    | 1                |
|        | Kompatible operativsystemer og programmer                                                                                                    | 1                |
|        | Netværksindstillinger                                                                                                    | 1                |
|        | Opsætning af Google Cloud Print                                                                                                    | 2                |
|        | Trinvis oversigt                                                                                                    | 2                |
|        | Sådan oprettes en Google-konto                                                                                                    | 2                |
|        | Sådan registrerer du din maskine til Google Cloud Print                                                                                                    | 3                |
|        |                                                                                                    |                  |
|        |                                                                                                    |                  |
| 2      | Udskrivning                                                                                                    | 6                |
| 2      | Udskrivning<br>Udskrivning ved hjælp af Google Cloud Print                                                                                                    | <b>6</b>         |
| 2      | Udskrivning<br>Udskrivning ved hjælp af Google Cloud Print<br>Sådan printer du fra Google Chrome™-browseren eller Chrome OS™                                                                                                    | <b>6</b><br>     |
| 2      | Udskrivning<br>Udskrivning ved hjælp af Google Cloud Print<br>Sådan printer du fra Google Chrome™-browseren eller Chrome OS™<br>Sådan udskriver du fra Google Drive™ til mobilenheder                                                                   | 6<br>            |
| 2      | Udskrivning ved hjælp af Google Cloud Print<br>Sådan printer du fra Google Chrome™-browseren eller Chrome OS™<br>Sådan udskriver du fra Google Drive™ til mobilenheder<br>Sådan udskriver du fra Gmail™-webmailtjeneste til mobilenheder                | 6<br>6<br>6<br>7 |
| 2      | Udskrivning ved hjælp af Google Cloud Print<br>Sådan printer du fra Google Chrome™-browseren eller Chrome OS™<br>Sådan udskriver du fra Google Drive™ til mobilenheder<br>Sådan udskriver du fra Gmail™-webmailtjeneste til mobilenheder                | 6<br>            |
| 2<br>A | Udskrivning ved hjælp af Google Cloud Print<br>Sådan printer du fra Google Chrome™-browseren eller Chrome OS™<br>Sådan udskriver du fra Google Drive™ til mobilenheder<br>Sådan udskriver du fra Gmail™-webmailtjeneste til mobilenheder<br>Fejlfinding | 6<br>            |

## **Oversigt**

Google Cloud Print<sup>™</sup> er en tjeneste, der udbydes af Google, som gør det muligt at udskrive på en printer, der er registreret på din Google-konto, ved hjælp af en netværkskompatibel enhed (såsom en mobiltelefon eller en computer) uden at installere printerdriveren på enheden.

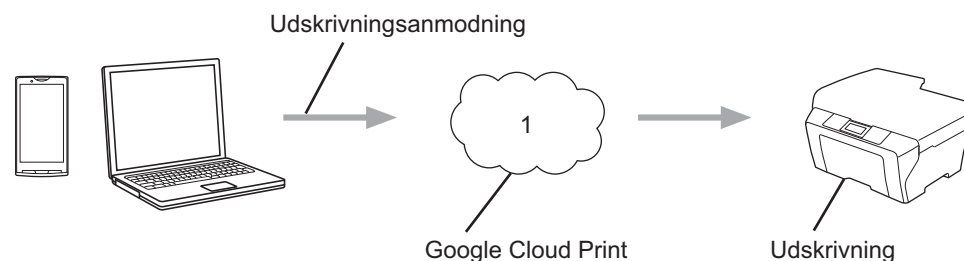

Google Cloud Print

1 Internet

## Krav til hardware

#### Kompatible operativsystemer og programmer

Google Cloud Print er kompatibelt med følgende operativsystemer og programmer (pr. juli 2012):

#### Operativsystemer

- Chrome OS<sup>™</sup>
- Android<sup>™</sup> 2.1 eller nyere
- iOS 3.0 eller nyere

#### Programmer, der kan anvendes til udskrivning

- Programmer til Chrome OS<sup>™</sup>
- Google Chrome<sup>™</sup>-browser
- Google Drive<sup>™</sup> til mobilenheder
- Gmail<sup>™</sup>-webmailtjeneste til mobilenheder

Gå ind på Googles websted (http://www.google.com/cloudprint/learn/apps.html) for at få flere oplysninger om kompatible operativsystemer og programmer.

#### Netværksindstillinger

For at kunne bruge Google Cloud Print skal Brother-maskinen være tilsluttet et netværk med adgang til internettet, enten gennem en kabelbaseret eller en trådløs forbindelse. Se Hurtig installationsvejledning til Brother-maskinen vedrørende korrekt tilslutning og konfiguration af din maskine.

1

## **Opsætning af Google Cloud Print**

#### **Trinvis oversigt**

Konfigurer indstillingerne ved at bruge følgende fremgangsmåde:

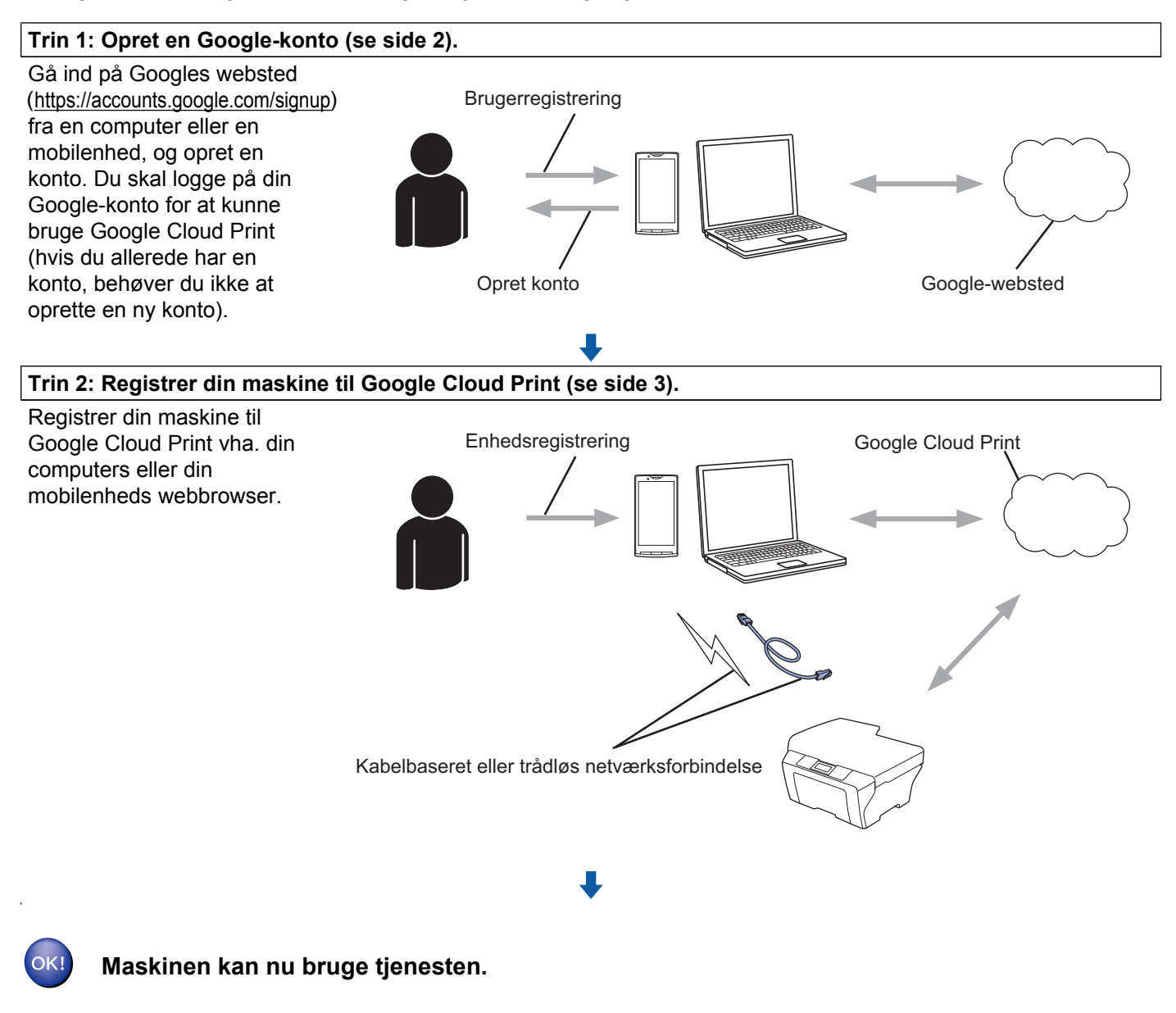

#### Sådan oprettes en Google-konto

For at kunne bruge Google Cloud Print skal du have en Google-konto og logge ind på den. Hvis du ikke har en konto, kan du bruge en computer eller en mobilenhed til at få adgang til Googles websted (<u>https://accounts.google.com/signup</u>) og oprette en konto. Hvis du allerede har en Google-konto, behøver du ikke at oprette en ny konto. Fortsæt med den næste procedure, *Sådan registrerer du din maskine til Google Cloud Print*.

#### Sådan registrerer du din maskine til Google Cloud Print

Du skal registrere din maskine til Google Cloud Print vha. Web Based Management (webbrowser). Du kan bruge en almindelig webbrowser til at konfigurere din maskine vha. HTTP (Hypertext Transfer Protocol).

#### BEMÆRK

- Skærmbillederne i dette afsnit er eksempler på en inkjet-maskine.
- Der er ingen begrænsning for antallet af printere, du kan registrere med Google Cloud Print.
- Kontroller, at korrekt klokkeslæt og dato er indstillet på maskinens kontrolpanel, før du begynder at registrere din maskine. Se Hurtig installationsvejledning, der følger med maskinen, for at få en vejledning til indstilling af korrekt klokkeslæt og dato.
- 2 Kontroller, at maskinen er tilsluttet til det samme netværk som computeren eller mobilenheden.
- 3 Åbn webbrowseren på computeren eller mobilenheden.
- 4 Skriv "http://maskinens IP-adresse/" i browserens adresselinje (hvor "maskinens IP-adresse" er din maskines IP-adresse).
  - Eksempel:

http://192.168.1.2/

#### **BEMÆRK**

- Du kan se din maskines IP-adresse i menuen Netværk på maskinens kontrolpanel. Se Software- og netværksbrugsanvisning (eller Netværksbrugsanvisning, afhængigt af din model) til din Brother-maskine for at få flere oplysninger.
- Hvis du har indstillet en adgangskode til Web Based Management, skal du indtaste din adgangskode i feltet Login (Logon) og derefter klikke på ⇒.

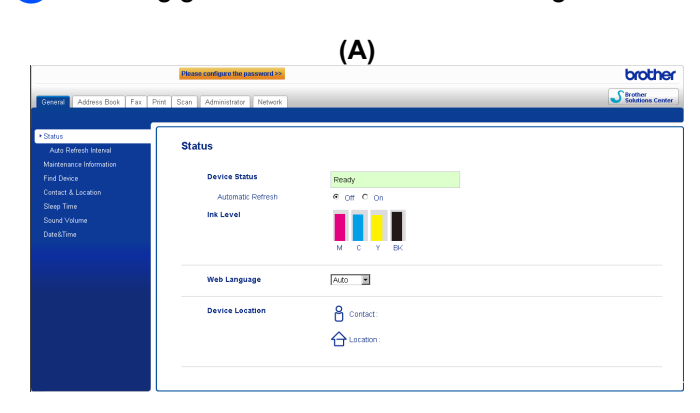

Afhængigt af maskinen vises et af følgende skærmbilleder:

| (B)                          |  |  |
|------------------------------|--|--|
| Brother MFC-XXXX             |  |  |
| Status>>                     |  |  |
| Firmware Update>>            |  |  |
| <u>AirPrint&gt;&gt;</u>      |  |  |
| Google Cloud Print>>         |  |  |
| Brother Online Connections>> |  |  |
| Proxy>>                      |  |  |
| IPv6 (Wired)>>               |  |  |
|                              |  |  |

.

Følg en af nedenstående fremgangsmåder:

Indledning

Hvis skærmbillede (A) vises

| 1 —  | General Address Book Fax Prin | Please coaligure the password >> t Scan Administra t Notwork | Wireless   Security                                      | r.                   | Brother<br>Solutions Center |
|------|-------------------------------|--------------------------------------------------------------|----------------------------------------------------------|----------------------|-----------------------------|
| 2 —( | Network Status  Protocol      | Protocol<br>Web Based Management (Web<br>Server)             |                                                          | HTTP Server Settings | 0                           |
|      | Sewce                         | I SNMP<br>I Remote Setup                                     | Advanced Setting                                         |                      |                             |
|      |                               | ☑ LPD (PC Fax Send)<br>☑ Raw Port                            | Advanced Setting                                         |                      |                             |
| 3    |                               | WIPP                                                         | Advanced Setting                                         | HTTP Server Settings |                             |
| 5 —  |                               | Brother Online Connections Proxy                             | Advanced Setting<br>Advanced Setting<br>Advanced Setting | )                    |                             |

- 1 Klik på Network (Netværk).
- 2 Klik på Protocol (Protokol).
- 3 Kontroller, at **Google Cloud Print** er valgt, og klik derefter på **Advanced Setting** (Avancerede indstillinger). Gå til trin **(6)**.
- Hvis skærmbillede (B) vises, skal du klikke på Google Cloud Print og derefter gå til trin 6.

| itatus>>                     |
|------------------------------|
|                              |
| irmware Update>>             |
| JrPrint>>                    |
| Soogle Cloud Print>>         |
| Irother Online Connections>> |
| <u>roxy&gt;&gt;</u>          |
| <sup>5</sup> V6 (Wired)>>    |
|                              |

6 Kontroller, at Status er sat til Enabled (Aktiveret). Klik på Register (Registrer).

| tatus             | Enabled                                             |
|-------------------|-----------------------------------------------------|
| gistration Status | Unregistered                                        |
| evice Name        | Brother MFC-XXXX                                    |
|                   | Please read and agree to the following Terms of Use |
|                   | before clicking "Register".                         |
|                   | <u>Terms of Use&gt;&gt;</u>                         |

#### 7 Klik på Google.

8 Logon-skærmen til Google Cloud Print vises. Log på med din Google-konto, og følg vejledningen på skærmen for at registrere din maskine. 9 Når du er færdig med at registrere din maskine, skal du gå tilbage til skærmen Web Based Management og kontrollere, at Registration Status (Registreringsstatus) er indstillet til Registered (Registreret).

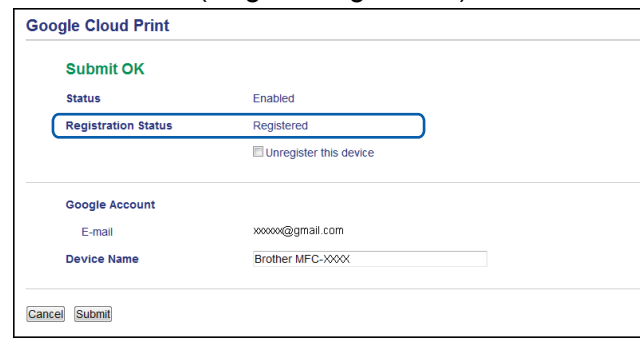

#### BEMÆRK

Hvis din maskine understøtter funktionen Secure Function Lock (sikker funktionslås), er det muligt at udskrive via Google Cloud Print, selv når pc-udskrivning for hver bruger er begrænset. Hvis du vil begrænse udskrivning via Google Cloud Print, skal du deaktivere Google Cloud Print vha. Web Based Management eller indstille funktionen Secure Function Lock (sikker funktionslås) til Offentlig tilstand og derefter begrænse pc-udskrivning for Offentlig. Se Udvidet brugsanvisning eller Software- og netværksbrugsanvisning (eller Netværksbrugsanvisning, afhængigt af din model) til din Brother-maskine for at få flere oplysninger.

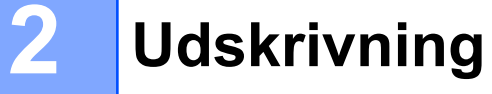

### Udskrivning ved hjælp af Google Cloud Print

Udskrivningsproceduren varierer, afhængigt af det program eller den enhed du bruger. Google Chrome™browser, Chrome OS™, Google Drive™ til mobilenheder og Gmail™-webmailtjenesten til mobilenheder anvendes i eksemplet nedenfor.

#### BEMÆRK

- Der er ingen begrænsning for antallet af printere, du kan registrere med Google Cloud Print.
- · Visse krypterede PDF-filer kan ikke udskrives.
- Når der udskrives en PDF-fil, hvori der er anvendt skrifttyper, som ikke er integreret i filen, kan tegnene blive erstattet af en anden skrifttype eller blive forvanskede.
- Hvis du udskriver en PDF-fil, der indeholder gennemsigtige objekter, ignoreres indstillingen for gennemsigtighed, og filen udskrives med indstillingen slået fra.

#### Sådan printer du fra Google Chrome™-browseren eller Chrome OS™

- 1 Kontroller, at maskinen er tændt.
- 2 Klik på Chrome™-menuikonet på den webside, du ønsker at udskrive, og klik derefter på Print (Udskriv) (du kan også bruge genvejstasten Ctrl+P).
- 3 Vælg din maskine i printerlisten.
- 4 Hvis det er nødvendigt, kan du ændre udskriftsindstillinger som f.eks. medietype og papirstørrelse.

#### BEMÆRK

Kun de indstillinger, der kan ændres, vises.

5 Klik på **Print** (Udskriv).

#### Sådan udskriver du fra Google Drive™ til mobilenheder

- 1 Kontroller, at maskinen er tændt.
- 2 Åbn Google Drive™ fra din Android™- eller iOS-enheds webbrowser.
- 3 Åbn dokumentet, du ønsker at udskrive.
- 4 🛛 Tryk på 🛛 📚
- 5 Tryk på **Print** (Udskriv).
- 6 Vælg din maskine i printerlisten.

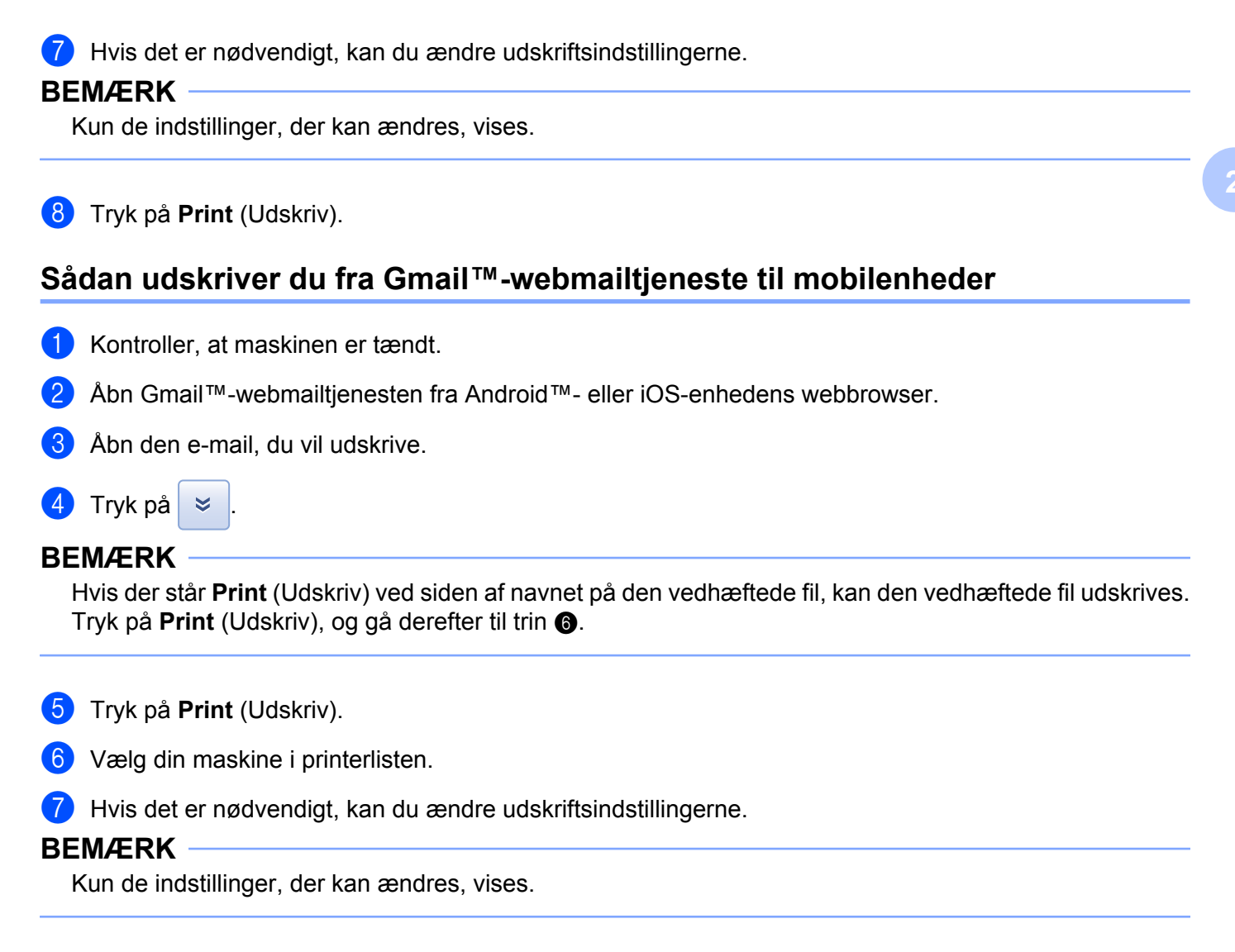

8 Tryk på **Print** (Udskriv).

A Fejlfinding

I dette kapitel beskrives, hvordan du løser typiske problemer, der kan opstå under brugen af Google Cloud Print med Brother-maskinen. Hvis du stadig ikke kan løse problemet efter at have læst dette kapitel, skal du besøge Brother Solutions Center på adressen: <u>http://solutions.brother.com/</u>.

## I tilfælde af problemer med maskinen

| Problem                                                                                                    | Forslag                                                                                                    |  |  |
|----------------------------------------------------------------------------------------------------|----------------------------------------------------------------------------------------------------|--|--|
| Min Brother-maskine vises ikke i printerlisten.                                                                                                    | Kontroller, at maskinen er tændt.                                                                                                    |  |  |
|                                                                                                    | Brug Web Based Management til at kontrollere, at<br>Google Cloud Print er aktiveret, og at din maskine er<br>registreret til Google Cloud Print (se <i>Sådan registrerer du</i><br><i>din maskine til Google Cloud Print</i> <b>&gt;&gt;</b> side 3). |  |  |
| Jeg kan ikke udskrive.                                                                                                    | Kontroller, at maskinen er tændt.                                                                                                    |  |  |
|                                                                                                    | Kontroller dine netværksindstillinger (se<br>Netværksindstillinger ➤➤ side 1).                                                                                                    |  |  |
|                                                                                                    | Visse filer kan muligvis ikke udskrives, eller de udskrives ikke præcis sådan, som de vises.                                                                                                    |  |  |
| Jeg fik fejlmeddelelsen: <b>Unable to connect</b><br><b>to Google. Please check your network settings.</b> (Kan<br>ikke oprette forbindelse til Google. Kontroller dine<br>netværksindstillinger.). | Kontroller, at maskinen er forbundet til et netværk med internetadgang.                                                                                                    |  |  |
| Jeg fik fejlmeddelelsen: <b>Please set the date and time.</b><br>(Indstil dato og klokkeslæt.).                                                                                                    | Kontroller, at dato og klokkeslæt er indstillet korrekt på<br>maskinen (se Hurtig installationsvejledning til maskinen<br>for at få flere oplysninger).                                                                                               |  |  |

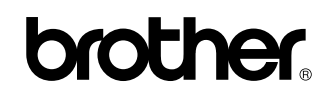

Besøg os på internettet http://www.brother.com/

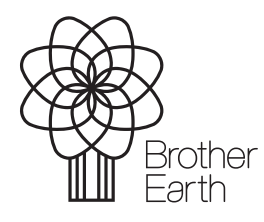

www.brotherearth.com